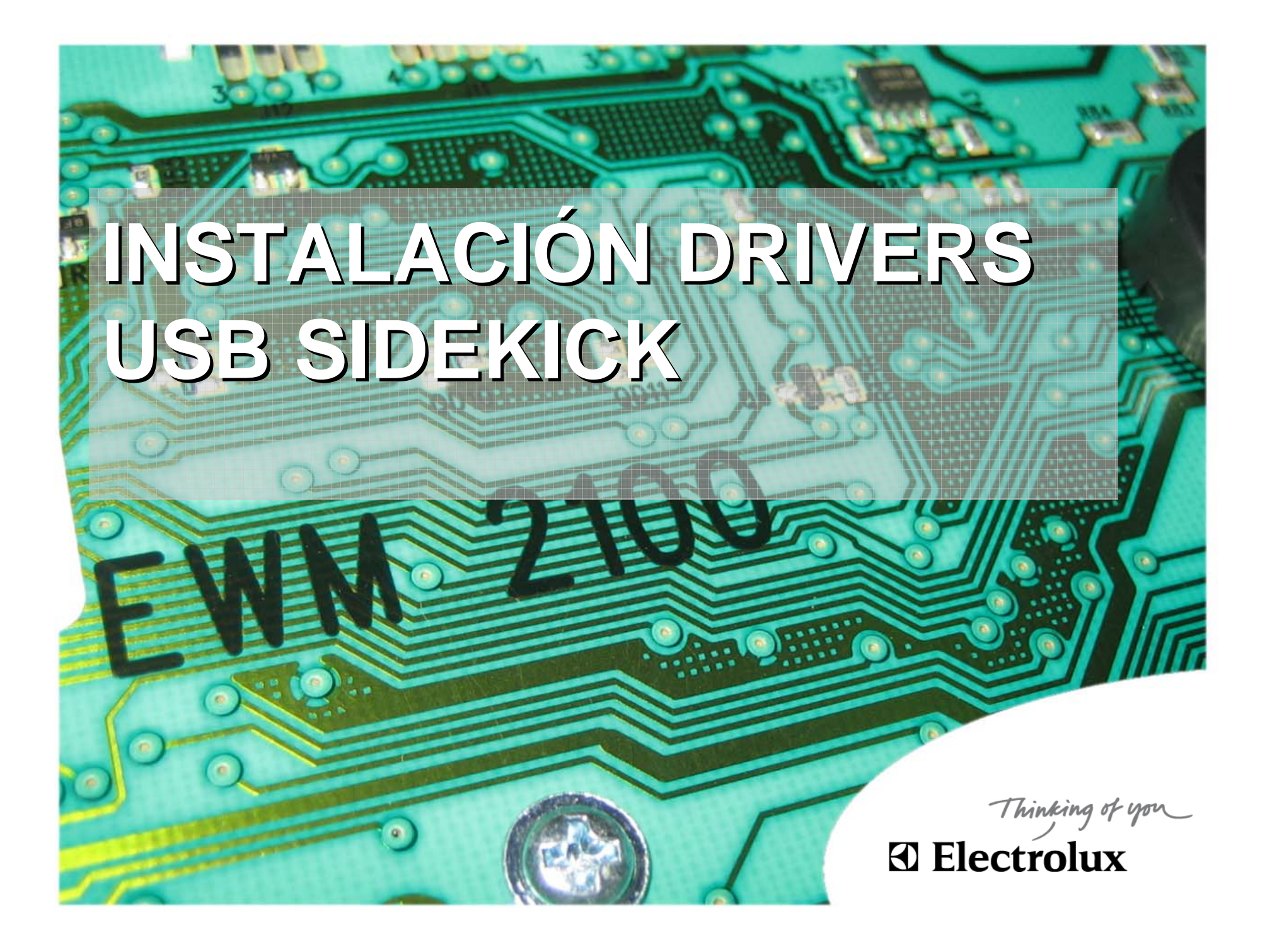

### INSTALACIÓN DRIVERS USB SIDEKICK

#### (Proceso a realizar 2 veces)

Thinking of you

 1). Conectamos el cable al puerto USB y nos aparece este mensaje. Debemos seleccionar la opción: Instalar desde una lista de ubicación específica (avanzado) y pulsamos

Siguiente.

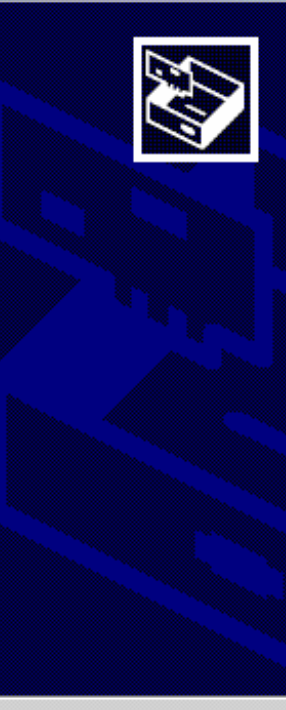

Asistente para ha<mark>rdwa</mark>r

| Indean Europictano |                                                                            |
|--------------------|----------------------------------------------------------------------------|
|                    | Éste es el Asistente para hardware<br>nuevo encontrado                     |
|                    | Este asistente le ayudará a instalar software para:                        |
|                    | Appliance Mini Interface                                                   |
|                    | Si su hardware viene con un CD o disquete de instalación, insértelo ahora. |
|                    | ¿Qué desea que haga el asistente?                                          |
|                    | <ul> <li>Instalar automáticamente el software (recomendado)</li> </ul>     |
|                    | Instalar desde una lista o ubicación específica (avanzado)                 |
|                    | Haga clic en Siguiente para continuar.                                     |
|                    |                                                                            |
|                    | < <u>A</u> trás Siguien <u>t</u> e > Cancelar                              |

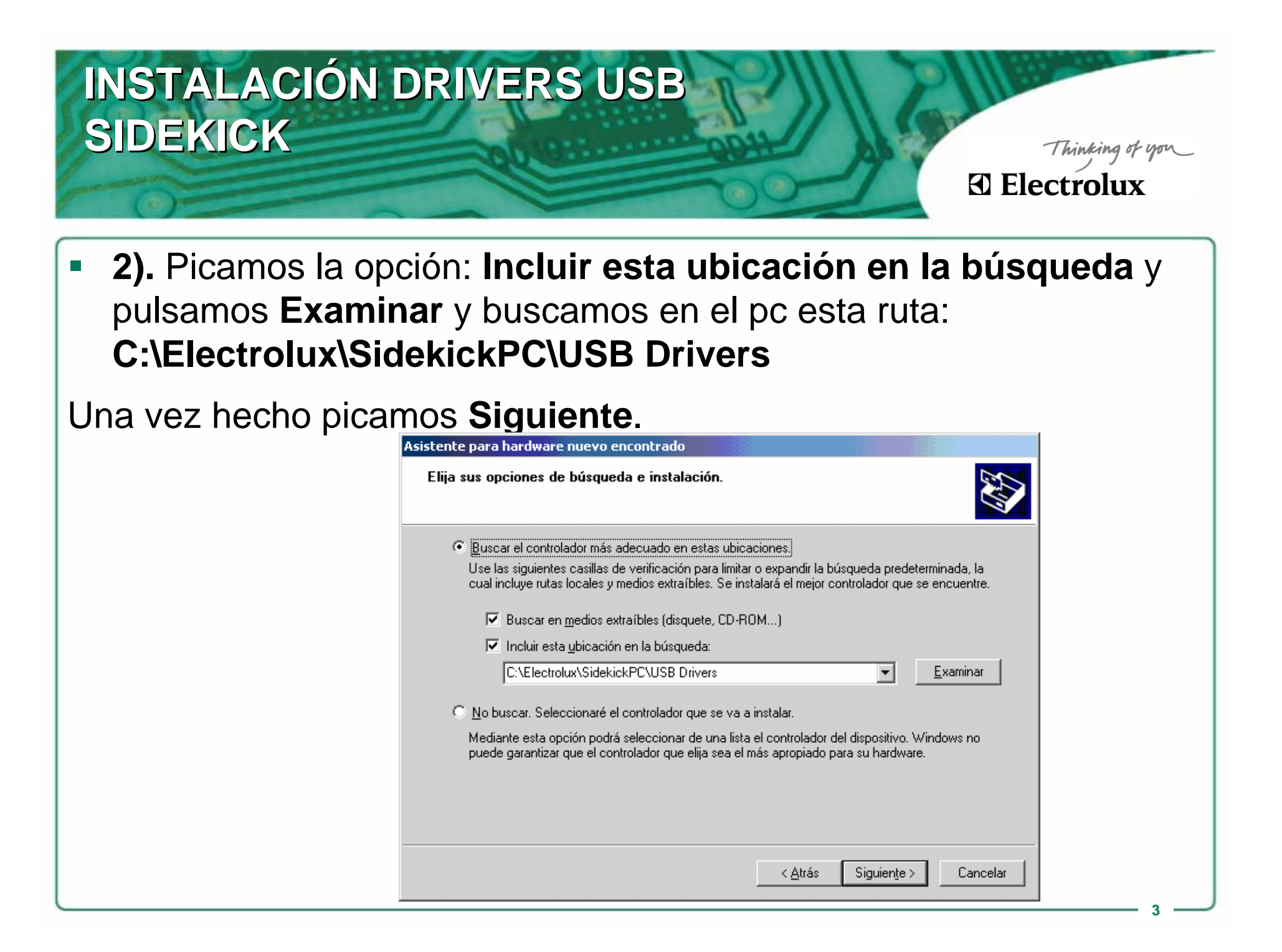

# INSTALACIÓN DRIVERS USB SIDEKICK

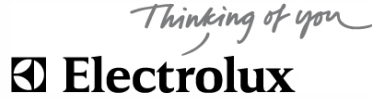

• 3). Ahora automáticamente es están instalando los drivers.

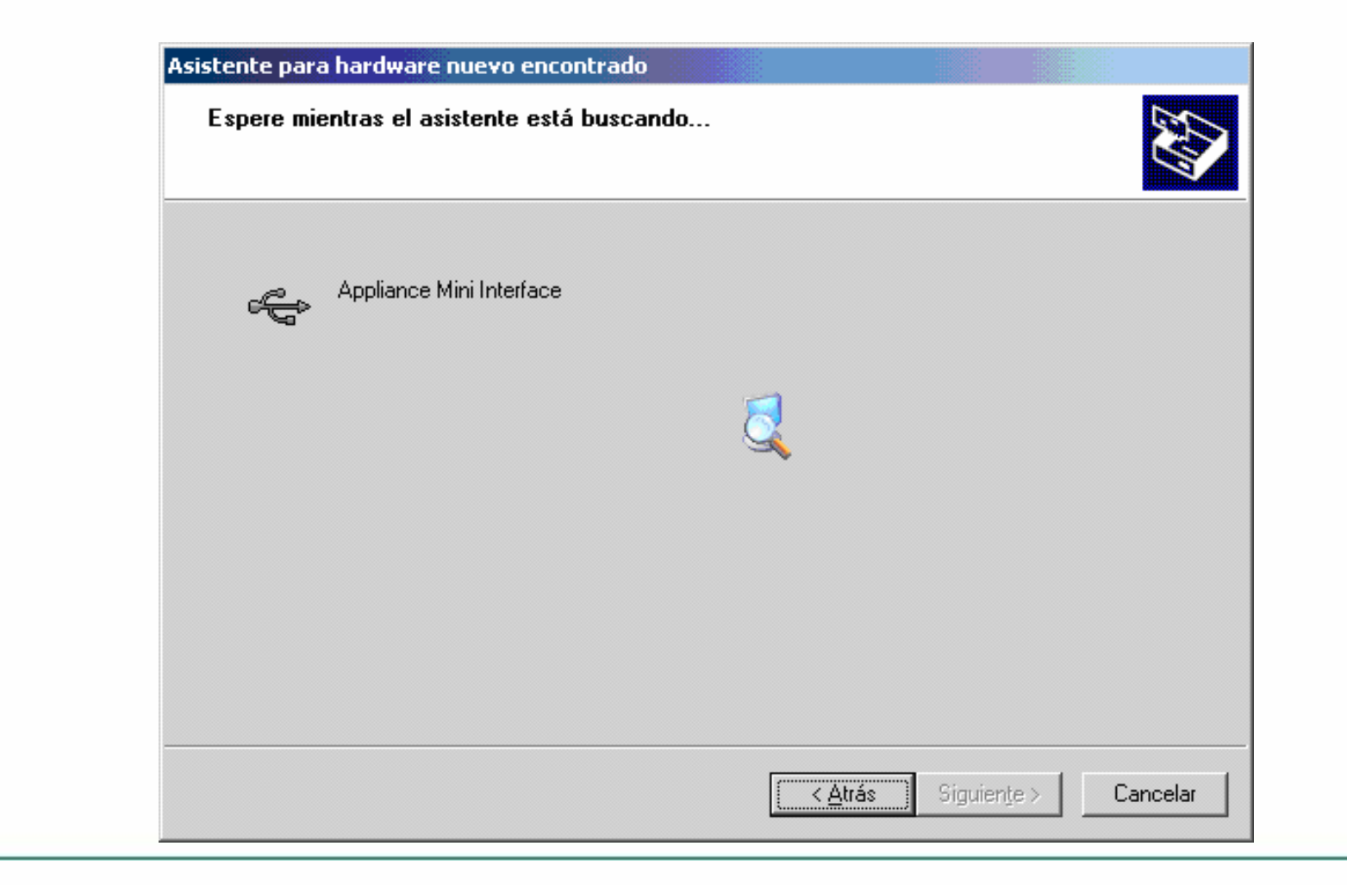

## **INSTALACIÓN DRIVERS USB** SIDEKICK

Thinking of you

#### 4). Si os sale este mensaje debeis dar a Continuar. Asistente para hardware nuevo encontrado Espere mientras el asistente instala el software... Appliance Mini Interface Instalación de hardware ÷ El software que está instalando para este hardware: Appliance Mini Interface no ha superado la prueba del logotipo de Windows que comprueba que es compatible con Windows XP. (¿Por qué es importante esta prueba?] Si continúa con la instalación de este software puede crear problemas o desestabilizar la correcta funcionalidad de su sistema bien inmediatamente o en el futuro. Microsoft recomienda que detenga esta instalación ahora y se ponga en contacto con su proveedor de hardware para consultarle acerca del software que ha pasado la prueba del logotipo de Windows. Detener la instalación Continuar